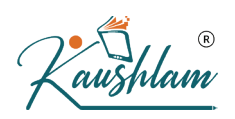

# **Creation of Budget for Groups in TallyPrime**

The purpose of a budget is to control expenditure. You can create budgets in TallyPrime for groups, ledger accounts, and cost centre. You can create multiple budgets, each for a specific purpose. You can also have a hierarchical setup for budgets in TallyPrime. In the **List of Budgets, Primary** is at the top of the hierarchy and you can create more primary budgets. Sub-budgets can be created under Primary budgets in TallyPrime.

#### 2.1 Create Budgets for Groups

You can create budgets in TallyPrime for groups like expenses, sundry debtors, sundry creditors, and more. This budget will be applicable for all ledgers created under these groups.

1. Gateway of Tally > Create > Budgets > and press Enter. Alternatively, press Alt+G (Go To) > Create Master > Budgets > and press Enter.

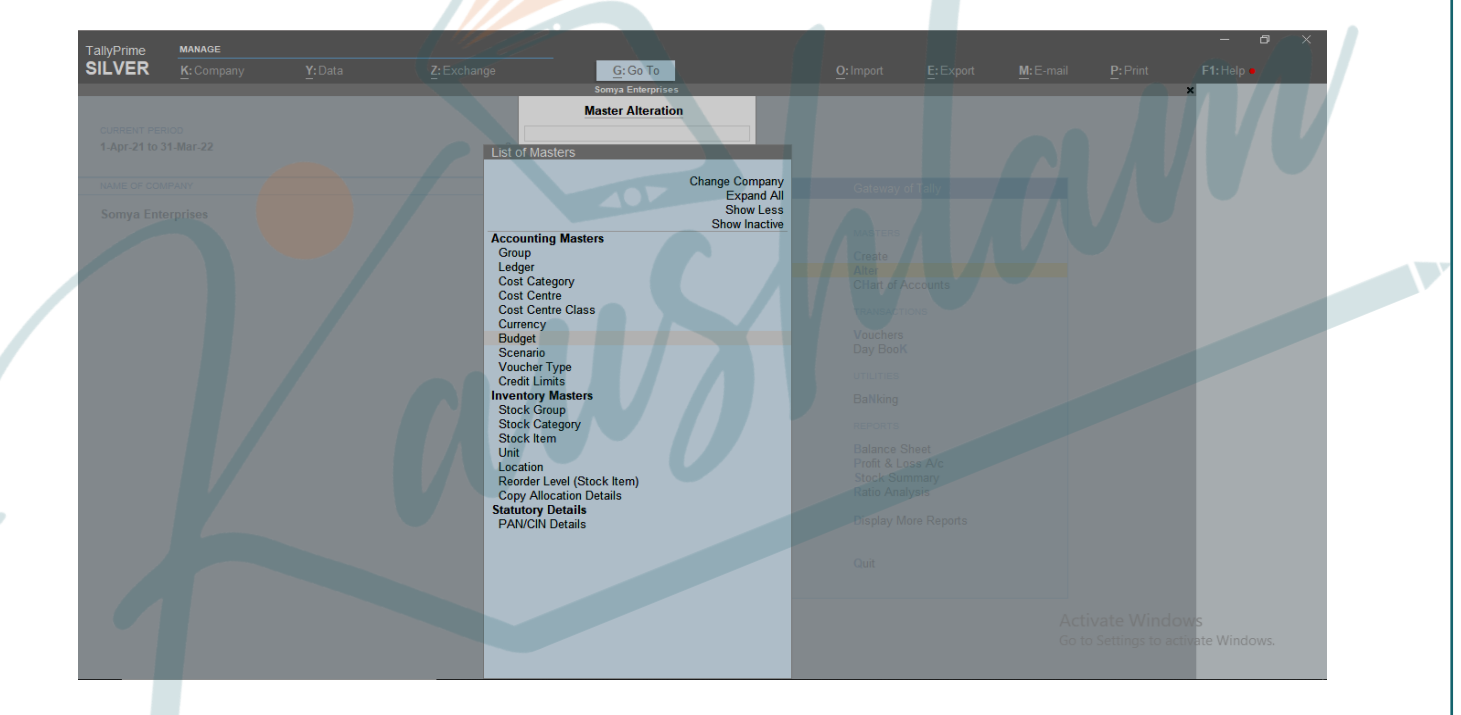

2. Enter a Name for the budget.

| <u>O</u> : Import | <u>E</u> : Export |
|-------------------|-------------------|
|                   |                   |
|                   |                   |
|                   |                   |
|                   |                   |
|                   |                   |
|                   |                   |
|                   |                   |
|                   |                   |

- 3. Set the option Groups to Yes to view the Group Budget screen.
- 4. Select the required **Group Name**.
- 5. Select the **Type of Budget**.
- Select On Nett Transactions to monitor the transaction amounts and not the balances. Nett is net of debits and credits for the specified period. The On Nett Transactions budgets specified for a period automatically get apportioned over the period. This means, for On Nett transactions budgets, the debit amount for the specified period (after reducing the credits for the same period) is considered without taking into account opening and closing balances. For example, to compare transactions against budgets, especially revenue income and expenses, you can select On Nett Transactions.
- Select On Closing Balance to monitor the balances of the accounts and the not the transactions. This means, each month will have the same budget value, except that the actual Opening Balance is also taken into account. Budgets on closing balances can be set for bank ledgers, sundry debtor's ledger balances, and so on. For example, to compare the closing balances in final statements, especially Balance Sheet items like assets and liabilities, select On Closing Balance.

6. Enter the Amount.

|                                      |                      |                                      |                                                       |                            |  |  | - 0 )        | X |
|--------------------------------------|----------------------|--------------------------------------|-------------------------------------------------------|----------------------------|--|--|--------------|---|
| TallyPrime<br>SILVER<br>Group Budget | MANAGE<br>K: Company |                                      | <u>G</u> :Go To<br>Somva Enterprises                  |                            |  |  | F1: Help •   |   |
| Name : I                             |                      | Group Budgets (<br>(From             | Under 'Expenses Budget 20<br>n 1-Apr-21 to 31-Mar-22) | 21-22'                     |  |  |              |   |
| Under .                              |                      | Group Name                           | Type of Budget                                        | Amount                     |  |  |              |   |
| Period o<br>From:                    |                      | Indirect Expenses<br>Direct Expenses | On Nett Transactions<br>On Closing Balance            | 5,00,000.00<br>3,00,000.00 |  |  |              |   |
| 1-Apr-21                             |                      |                                      |                                                       |                            |  |  |              |   |
|                                      |                      |                                      |                                                       |                            |  |  |              |   |
|                                      |                      |                                      |                                                       |                            |  |  | K)           |   |
|                                      |                      |                                      |                                                       |                            |  |  | $\mathbf{P}$ |   |
|                                      |                      |                                      |                                                       |                            |  |  |              |   |

- 7. Press Enter.
- 8. Press Ctrl+A to save.

### 2.2 View Budget Variance

You can view the Budget Variance report from Trial Balance, Group Summary and Monthly Summary. Budget Variance is active only when the option Maintain budgets and controls is enabled in the Accounting Features, and at least one budget is created.

1. Alt+G (GoTo)>typeorselect TrialBalance.Alternatively, Gateway of Tally > Display More Reports > Trial Balance.

**Note:** To view **Budget Variance** from the **Group Summary**, press **Alt G** (Go To) > type or select **Group Summary** > press **Enter** and select the required group.

 Press Alt+C (New Column) > select the budget in the Type of value to show field > set Show variance to Yes.

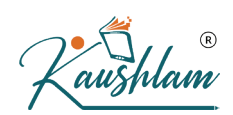

# **Create Budgets for Ledgers and Cost Centre**

#### 3.1 Creation of budget for Ledgers

You can create budgets in TallyPrime for specific ledger accounts.

- 1. GatewayofTally > Create > Budgets >andpress Enter.Alternatively, pressAlt+G (Go To) > Create Master > Budgets > and press Enter.
- 2. Enter a Name for the budget.
- 3. Set the option Ledgers to Yes to view the Ledger Budget screen.
- 4. Select the required Ledger Name.
- 5. Select the Type of Budget.
- Select On Nett Transactions to monitor the transaction amounts and not the balances. Nett is net of debits and credits for the specified period. The On Nett Transactions budgets specified for a period automatically get apportioned over the period. This means, for On Nett transactions budgets, the debit amount for the specified period (after reducing the credits for the same period) is considered without taking into account opening and closing balances. For example, to compare transactions against budgets, especially revenue income and expenses, you can select On Nett Transactions.
- Select On Closing Balance to monitor the balances of the accounts and the not the transactions. This means, each month will have the same budget value, except that the actual Opening Balance is also taken into account. Budgets On Closing Balance can be set for bank ledgers, sundry debtor's ledger balances, and so on. For example, to compare the closing balances in final statements, especially Balance Sheet items like assets and liabilities, select On Closing Balance.

6. Enter the Amount.

|             |            |             |                                                          |                                                                      |                                         |                         |           |           |          | - 0                   |
|-------------|------------|-------------|----------------------------------------------------------|----------------------------------------------------------------------|-----------------------------------------|-------------------------|-----------|-----------|----------|-----------------------|
| llyPrime    | K: Company | Y:Data      | Z: Exchange                                              | G: Go To                                                             |                                         | O: Import               | E: Export | M: E-mail | P: Print | F1: Help •            |
| lger Budget |            | _           |                                                          | Somya Enterprises                                                    |                                         | _ ·                     |           | _         | _        | ×                     |
|             |            |             | Ledger Budge<br>(Fr                                      | ts Under 'Expenses Budget 2<br>om 1-Apr-21 to 31-Mar-22)             | )21-22'                                 |                         |           |           |          |                       |
|             |            |             | Account Name                                             | Type of Budget                                                       | Amount                                  | -                       |           |           |          |                       |
|             |            |             | Salary Expenses<br>Advertisement<br>Renairs & Maintenanc | On Nett Transactions<br>On Nett Transactions<br>On Nett Transactions | 3,00,000.00<br>1,00,000.00<br>50,000.00 | Gateway                 |           |           |          |                       |
|             |            |             |                                                          |                                                                      | 50,000.00                               | MASTERS                 |           |           |          |                       |
|             |            |             |                                                          |                                                                      |                                         | Create                  |           |           |          |                       |
|             |            |             |                                                          |                                                                      |                                         | CHart of A              |           |           |          |                       |
|             |            |             |                                                          |                                                                      |                                         | TRANSACT                |           |           |          |                       |
|             |            |             |                                                          |                                                                      |                                         | Vouchers<br>Day Book    |           |           |          |                       |
|             |            |             |                                                          |                                                                      |                                         | UTILITIES               |           |           |          |                       |
|             |            |             |                                                          |                                                                      |                                         | BaNking                 |           |           |          |                       |
|             |            |             |                                                          |                                                                      |                                         | REPORTS                 |           |           |          |                       |
|             |            |             |                                                          |                                                                      |                                         | Balance S<br>Profit & L |           |           |          |                       |
|             |            |             |                                                          |                                                                      |                                         | Stock Su<br>Ratio Ana   |           |           |          |                       |
|             |            |             |                                                          |                                                                      |                                         | Display M               |           |           |          |                       |
|             |            |             |                                                          |                                                                      |                                         | Quit                    |           |           |          |                       |
|             |            |             |                                                          |                                                                      |                                         |                         |           |           |          | WS<br>tivate Windows. |
|             |            |             |                                                          |                                                                      |                                         |                         |           |           |          |                       |
| 7           | Press F    | nter        |                                                          |                                                                      |                                         |                         |           |           |          |                       |
| , .<br>0    |            |             |                                                          |                                                                      |                                         |                         |           |           |          |                       |
| ð.          | Press C    | tri+A to sa | ave.                                                     | 107                                                                  |                                         |                         |           |           |          |                       |
|             |            |             |                                                          |                                                                      |                                         |                         |           |           |          |                       |
| 2 Cr        | osto B     | udgots f    | or Cost Ca                                               | ntros                                                                |                                         |                         |           |           |          |                       |
|             | eate D     | uugets I    |                                                          | nues                                                                 |                                         |                         |           |           |          |                       |

- 7. Press Enter.
- 8. Press Ctrl+A to save.

### 3.2 Create Budgets for Cost Centres

If cost centres are enabled for the company, you can create budgets for cost centres.

- 1. Gateway of Tally > Create > Budgets > and press Enter. Alternatively, press Alt+G (Go To) > Create Master > Budgets > and press Enter.
- 2. Press F11 (Features) > set Enable Cost Centres to Yes. If you do not see this option, set Show more features to Yes.
- 3. Enter a Name for the budget.
- 4. Set the option Cost Centres to Yes to view the Cost Centre Budget screen.

| IlyPrime MANAGE                          | Y:Data           | <u>Z</u> : Exchange | <u>G</u> : Go To                     | O:Import E:Export M:E-ma | – a :<br>il <u>P</u> :Print <mark>F1:Help•</mark> |
|------------------------------------------|------------------|---------------------|--------------------------------------|--------------------------|---------------------------------------------------|
| lget Creation<br>me : Expenses Budget 20 | 21-22            |                     | Somya Enterprises<br>Master Creation |                          | F2: Period                                        |
| der : + Primary                          |                  | 5                   |                                      |                          |                                                   |
| Period of Budget                         | Set / Alter Budg | gets of             |                                      |                          | F4                                                |
| From: To: 0                              | Groups Ledgers   | Cost Centres        |                                      |                          | F5                                                |
| 1-Apr-21 31-Mar-22                       | No No            | Yes                 |                                      |                          | F6                                                |
|                                          |                  |                     |                                      |                          | F7                                                |
|                                          |                  |                     |                                      |                          | F8                                                |
|                                          |                  |                     |                                      |                          | F9                                                |
|                                          |                  |                     |                                      |                          | F10: Other Masters                                |
|                                          |                  |                     |                                      |                          | I May Dataila                                     |
|                                          |                  |                     |                                      |                          |                                                   |
|                                          |                  |                     |                                      |                          |                                                   |
|                                          |                  |                     |                                      |                          |                                                   |
|                                          |                  |                     |                                      |                          |                                                   |
|                                          |                  |                     |                                      |                          |                                                   |
|                                          |                  |                     |                                      |                          |                                                   |
|                                          |                  |                     |                                      |                          |                                                   |
|                                          |                  |                     |                                      |                          |                                                   |

- 5. Enter the budgeted amount of **Expenses** for the cost centre.
- 6. Enter a budgeted amount of Income for the cost centre.
- 7. Enter the Closing Balance.

| VER           | K: Company | Y: Data | Z: Exchange                         | G: Go To                                       |                           | O: Im                  | port E: Export | M: E-mail | P: Print | F1: Help |
|---------------|------------|---------|-------------------------------------|------------------------------------------------|---------------------------|------------------------|----------------|-----------|----------|----------|
| Centre Budgel |            |         |                                     | Somya Enterprises                              |                           |                        |                |           | _        | ×        |
|               |            |         | Cost Centre Bu                      | dgets Under 'Expense<br>From 1-Apr-21 to 31-Ma | es Budget 2021-2<br>r-22) | 22'                    |                |           |          |          |
|               |            |         | Cost Centre                         | Expenses                                       | Income                    | Closing<br>Balance     |                |           |          |          |
|               |            |         | Marketing Department<br>Admin Staff | 1,50,000.00<br>1,20,000.00                     | 90,000.00<br>80,000.00    | 60,000.00<br>40,000.00 |                |           |          |          |
|               |            |         |                                     |                                                |                           |                        |                |           |          |          |
|               |            |         |                                     |                                                |                           |                        |                |           |          |          |
|               |            |         |                                     |                                                |                           |                        |                |           |          |          |
|               |            |         |                                     |                                                |                           |                        |                |           |          |          |
|               |            |         |                                     |                                                |                           |                        |                |           |          |          |
|               |            |         |                                     |                                                |                           |                        |                |           |          |          |
|               |            |         |                                     |                                                |                           |                        |                |           |          |          |
|               |            |         |                                     |                                                |                           |                        |                |           |          |          |
|               |            |         |                                     |                                                |                           |                        |                |           |          |          |
|               |            |         |                                     |                                                |                           |                        |                |           |          |          |
|               |            |         |                                     |                                                |                           |                        |                |           |          |          |
|               |            |         |                                     |                                                |                           |                        |                |           |          |          |

- 8. Press Enter.
- 9. Press **Ctrl+A** to save.

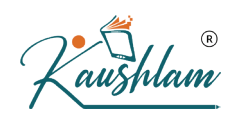

## 3.3 Alter a Budget

You can alter a budget to enable it for groups, ledgers or cost centres.

- 1. Gateway of Tally > Alter > Budgets > and press Enter. Alternatively, press Alt+G (Go To) > Create Master > Budgets > and press Enter.
- 2. Modify the Name and Period of Budget, as needed.
- 3. Set the option **Set/Alter Budgets** to **Yes**, for **Groups**, **Ledgers**, or **Cost Centres** and make the required changes.

| ER K: Comp       | any Y: Da      | ita           | Z: Exchange  | G: Go To          | O: Import | E: Export | M: E-mail | P: Print | F1: Help •         |
|------------------|----------------|---------------|--------------|-------------------|-----------|-----------|-----------|----------|--------------------|
| Ilteration       |                |               |              | Somya Enterprises |           |           |           | _        | × E2-Daried        |
| : Expenses I     | Budget 2021-22 |               |              |                   |           |           |           |          | F2 Company         |
| :      Primary   |                |               |              |                   |           |           |           |          | F3: Company        |
|                  |                |               | T            |                   |           |           |           |          |                    |
| Period of Budget | Se             | t / Alter Bud | gets of      |                   |           |           |           |          | F4 <               |
| im:   10:        | Groups         | Leagers       | Cost Centres |                   |           |           |           |          | F5 <               |
| -Apr-21 31-M     | ar-22 Yes      | No            | No           |                   |           |           |           |          | F6 <               |
|                  |                |               |              |                   |           |           |           |          | F7 <               |
|                  |                |               |              |                   |           |           |           |          | E8 (               |
|                  |                |               |              |                   |           |           |           |          | F0                 |
|                  |                |               |              |                   |           |           |           |          | Fa                 |
|                  |                |               |              |                   |           |           |           |          | F10: Other Masters |
|                  |                |               |              |                   |           |           |           |          |                    |
|                  |                |               |              |                   |           |           |           |          | L: More Details    |
|                  |                |               |              |                   |           |           |           |          |                    |
|                  |                |               |              |                   |           |           |           |          |                    |
|                  |                |               |              |                   |           |           |           |          |                    |
|                  |                |               |              |                   |           |           |           |          |                    |
|                  |                |               |              |                   |           |           |           |          |                    |
|                  |                |               |              |                   |           |           |           |          |                    |
|                  |                |               |              |                   |           |           |           |          |                    |
|                  |                |               |              |                   |           |           |           |          |                    |
|                  |                |               |              |                   |           |           |           |          |                    |
|                  |                |               |              |                   |           |           |           |          |                    |
|                  |                |               |              |                   |           |           |           |          |                    |
|                  |                |               |              |                   |           |           |           |          | tivate Windows     |
|                  |                |               |              |                   |           |           |           |          | and windows.       |
|                  |                |               |              |                   |           |           |           |          | F12: Configure     |

After making all the changes, press Ctrl+A to save.

### 3.4 View Budget Variance

You can view the Budget Variance report from Trial Balance, Group Summary and Monthly Summary. Budget Variance is active only when the option Maintain budgets and controls is enabled in the Accounting Features, and at least one budget is created.

Alt+G (Go To) > type or select Trial Balance.
 Alternatively, Gateway of Tally > Display More Reports > Trial Balance.

**Note:** To view **Budget Variance** from the **Group Summary**, press **Alt G** (Go To) > type or select **Group Summary** > press **Enter** and select the required group.

 Press Alt+C (New Column) > select the budget in the Type of value to show field > set Show variance to Yes.

|                       |                            |                     |           |           |           |          | - 0 >      |
|-----------------------|----------------------------|---------------------|-----------|-----------|-----------|----------|------------|
| ILVER K: Company Y: C | ata <u>Z</u> : Exchange    | G: Go To            | O: Import | E: Export | M: E-mail | P: Print | F1: Help 🗕 |
| ect Column Details    |                            | Somya Enterprises   |           |           |           |          | ×          |
|                       |                            |                     |           |           |           |          |            |
|                       | Name of Company            | : Somya Enterprises |           |           |           |          |            |
|                       | From (blank for beginning  | g) : 1-Apr-21       |           |           |           |          |            |
|                       | To (blank for end)         | : 31-Mar-22         |           |           |           |          |            |
|                       | Iviethod of stock valuatio | n : Default         |           |           |           |          | 00         |
|                       | Show variance              | Yes                 |           |           |           |          |            |
|                       | Name of Group              | : + Primary         |           |           |           |          |            |
|                       |                            |                     |           |           |           |          |            |
|                       |                            |                     |           |           |           |          |            |
|                       |                            |                     |           |           |           |          |            |
|                       |                            |                     |           |           |           |          |            |
|                       |                            |                     |           |           |           |          |            |
|                       |                            |                     |           |           |           |          |            |
|                       |                            |                     |           |           |           |          | 2          |
|                       |                            |                     |           |           |           |          |            |
|                       |                            |                     |           |           |           |          |            |
|                       |                            |                     |           |           |           |          |            |
|                       |                            |                     |           |           |           |          |            |
|                       |                            |                     |           |           |           |          |            |
|                       |                            |                     |           |           |           |          |            |
|                       |                            |                     |           |           |           |          |            |

3. A separate column appears for the selected budget, along with the actual column. If the **Budget Variance** shows negative value, it means that the actual expenditure has exceeded the budgeted value.

# 3.5 Delete a Budget

R

- 1. Gateway of Tally > Alter > Budgets > and press Enter. Alternatively, press Alt+G (Go To) > Alter Master > Budgets > and press Enter.
- 2. Select the required budget.
- 3. Press Alt+D > press Enter to delete.

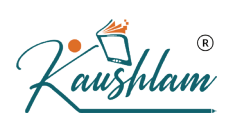

# Introduction to Scenario Management

#### 4.1 Scenarios in TallyPrime

Scenario management in TallyPrime is a management tool that can be used for projecting the accounts and inventory related information. You can create scenarios in TallyPrime wherein you can select and include only certain types of vouchers without affecting the source data. It is useful in generating provisional reports, where entries are not actually made in your books. It is also useful in forecasting the expenses by including the provisional vouchers in your reports.

The vouchers that are used for Scenario Management in TallyPrime are:

- Optional Vouchers
- Memorandum Vouchers
- Reversing Journals

You can create a number of scenarios in TallyPrime by including and/or excluding one or more types of vouchers.

#### 4.2 Create a Scenario

By creating a scenario in TallyPrime, you will choose to use certain voucher types and/or exclude certain voucher types to arrive at realistic forecasting. Multiple scenarios can be created enabling the business to make informed decisions. You will use reversing journals to record transactions that are automatically reversed after a specified date.

1. Gateway of Tally > Create > Scenario > and press Enter.

Alternatively, press Alt+G (Go To) > Create Master > Scenario > and press Enter.

| TallyPrime |            |         |             |                   |                          |           |           |          |            |
|------------|------------|---------|-------------|-------------------|--------------------------|-----------|-----------|----------|------------|
| SILVER     | K: Company | Y: Data | Z: Exchange | G: Go To          | O: Import                | E: Export | M: E-mail | P: Print | F1: Help 😐 |
|            |            |         |             | Somya Enterprises |                          |           |           |          | ×          |
|            |            |         |             | Master Creation   |                          |           |           |          |            |
|            |            |         |             |                   |                          |           |           |          |            |
|            |            |         | List of Ma  | asters            |                          |           |           |          |            |
|            |            |         |             |                   |                          |           |           |          |            |
|            |            |         |             | Change Cor        | npany Gateway            |           |           |          |            |
|            |            |         |             | Show In           | active                   |           |           |          |            |
|            |            |         | Accounti    | ng Masters        | MARTERS                  |           |           |          |            |
|            |            |         | Group       |                   | minto HERKO              |           |           |          |            |
|            |            |         | Cost Ca     | tegory            | Create                   |           |           |          |            |
|            |            |         | Cost Ce     | ntre              | CHart of A               |           |           |          |            |
|            |            |         | Cost Ce     | ntre Class        |                          |           |           |          |            |
|            |            |         | Budget      | y                 | TRANSACT                 |           |           |          |            |
|            |            |         | Scenario    | D                 | Vouchers                 |           |           |          |            |
|            |            |         | Voucher     | Туре              | Day Book                 |           |           |          |            |
|            |            |         | Inventor    | Masters           | UTILITIES                |           |           |          |            |
|            |            |         | Stock G     | roup              | BaNking                  |           |           |          |            |
|            |            |         | Stock C     | ategory           |                          |           |           |          |            |
|            |            |         | Stock It    | em                | REPORTS                  |           |           |          |            |
|            |            |         | Location    | 1                 | Balance S                |           |           |          |            |
|            |            |         | Statutory   | Details           | Profit & Li<br>Stock Sur |           |           |          |            |
|            |            |         | PAN/CIr     | N Details         | Ratio Ana                |           |           |          |            |
|            |            |         |             |                   |                          |           |           |          |            |
|            |            |         |             |                   | Display N                |           |           |          |            |
|            |            |         |             |                   |                          |           |           |          |            |

2. Enter a scenario Name.

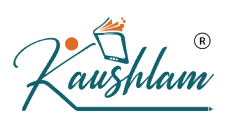

- 3. Enable the option Include actuals.
- 4. Set **Exclude forex gain/loss calculations** to **Yes**, if you do not want the **Unadjusted Forex Gain/Loss** to reflect in the scenario. This option appears only when you have maintained more than one currency.
- 5. Set **Exclude inventory tracking calculations** to **Yes**, if you do not want the Sales/Purchase Bills Pending details to reflect in the scenario. This option appears only when one of these inventory vouchers are activated delivery note, receipt note, rejection in or rejection out vouchers.

| TallyPrime                      | MANAGE             |                       |             |                   |                            |           |                            |                              | - ¤ ×              |
|---------------------------------|--------------------|-----------------------|-------------|-------------------|----------------------------|-----------|----------------------------|------------------------------|--------------------|
| SILVER                          | K: Company         | Y: Data               | Z: Exchange | <u>G</u> :Go To   | O: Import                  | E: Export | M: E-mail                  | P: Print                     | F1: Help           |
| Scenario Creati                 | on                 |                       |             | Somya Enterprises |                            |           |                            |                              | × E2. Period       |
| Name                            | Sales on the Basis | of Return Or Approval |             |                   | List of Voucher Types      |           |                            |                              | F2: Company        |
| Include actua                   | ls                 | : Yes                 | Sc          |                   | End of List                |           | 0 5 114                    |                              | P5: Company C      |
| Include:                        |                    |                       | sau         |                   | Contra                     |           | Optional Vo<br>Optional Vo | ouchers Only<br>ouchers Only | -                  |
|                                 |                    |                       | DATE        |                   | Credit Note                |           | Optional Vo                | uchers Only                  | F4 C               |
| Sales                           |                    |                       |             |                   | Debit Note                 |           | Optional Vo                | ouchers Only                 | F5 <               |
|                                 |                    |                       |             |                   | Job Work In Order          |           | Optional Vo                | uchers Only<br>uchers Only   | E6 (               |
|                                 |                    |                       |             |                   | Job Work Out Order         |           | Optional Vo                | uchers Only                  |                    |
|                                 |                    |                       |             |                   | Journal                    |           | Optional Vo                | ouchers Only                 | F7 <               |
|                                 |                    |                       |             |                   | Material In                |           | Optional Vo                | ouchers Only                 | F8 <               |
|                                 |                    |                       |             |                   | Memorandum                 |           | All Vouche                 | wcners Only                  |                    |
|                                 |                    |                       | 10000       |                   | Payment                    |           | Optional Vo                | ouchers Only                 | F9 (               |
|                                 |                    |                       |             |                   | Payroll                    |           | Optional Vo                | ouchers Only                 | F10: Other Masters |
|                                 |                    |                       |             |                   | Physical Stock             |           | Optional Vo                | ouchers Only                 |                    |
|                                 |                    |                       |             |                   | Purchase<br>Purchase Order |           | Optional Vo                | wchers Only                  |                    |
|                                 |                    |                       |             |                   | Receipt                    |           | Optional Vo                | uchers Only                  | L: More Details    |
|                                 |                    |                       |             |                   | Receipt Note               |           | Optional Vo                | uchers Only                  |                    |
|                                 |                    |                       |             |                   | Rejections In              |           | Optional Vo                | uchers Only                  |                    |
| Exclude:                        |                    |                       |             |                   | Rejections Out             |           | Optional Vo                | ouchers Only                 |                    |
|                                 |                    |                       |             |                   | Sales                      |           | Optional Vo                | s<br>wchers Only             |                    |
| <ul> <li>End of List</li> </ul> |                    |                       |             |                   | Sales Order                |           | Optional Vo                | ouchers Only                 |                    |
|                                 |                    |                       |             |                   | Stock Journal              |           | Optional Vo                | ouchers Only                 |                    |
|                                 |                    |                       |             |                   |                            |           |                            |                              |                    |
|                                 |                    |                       |             |                   |                            |           |                            |                              |                    |
|                                 |                    |                       |             |                   |                            |           |                            |                              |                    |
|                                 |                    |                       |             |                   |                            |           |                            |                              |                    |

- 6. Select the vouchers to Include. These vouchers will reflect in the scenario.
- 7. Select the vouchers to Exclude. These vouchers will not reflect in the scenario.
- 8. Press Enter to save the scenario.

### 4.3 Alter a Scenario

You can also alter scenarios in TallyPrime. When you don't want a voucher type to reflect in the scenario anymore, you can modify the existing scenario and remove the voucher type from the Include list.

1. Gateway of Tally > Alter > Scenario > and press Enter.

Alternatively, press Alt+G (Go To) > Alter Master > Scenario > and press Enter.

- 2. Select the scenario to alter from the List of Scenarios.
- 3. Modify the details as required.
- 4. Press Enter to save.

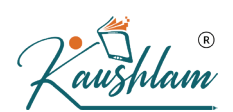

### 4.4 Use Optional Vouchers in Scenarios

Optional vouchers are non-accounting vouchers, i.e, the entries made using it will not affect your books of accounts. You can alter and convert an optional voucher into a regular voucher when you decide to bring the entry into your books. However, if you wish to include these entries temporarily, you can do so by creating Scenarios in TallyPrime.

- Gateway of Tally > Vouchers > F8 (Sales) > press Ctrl+L (Optional). Alternatively, press Alt+G (Go To) > Create Voucher > F8 (Sales) > press Ctrl+L (Optional).
- 2. Select the Party Account
- 3. Select the sales ledger and Item.
- 4. Enter Narration, if required.

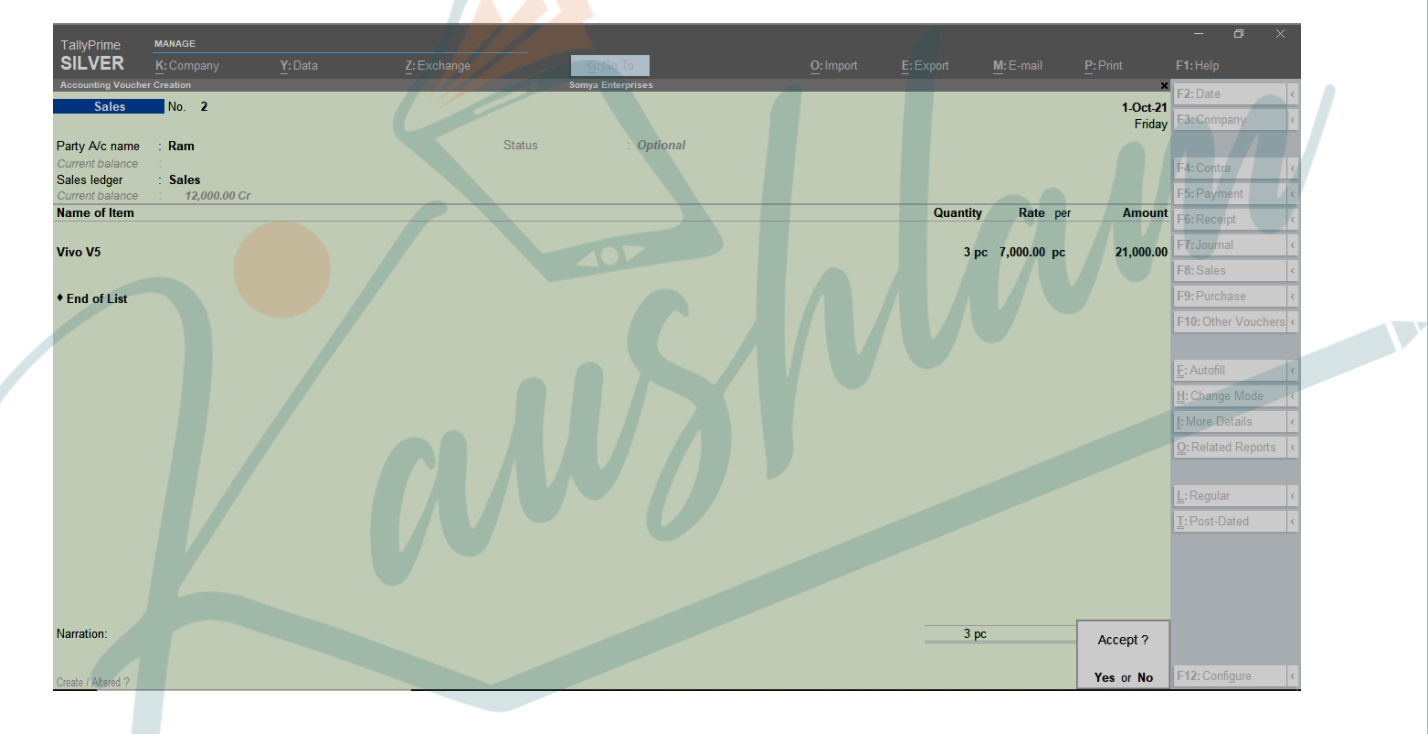

5. Press Enter to save.

### 4.5 Use Scenarios in Reports

You can use scenarios in statements (not registers) to compare the actuals with the provisional details.

- 1. Press Alt+G (Go To) > Balance Sheet.
  - Alternatively, Gateway of Tally > Balance Sheet.
- 2. Press Alt+C (New Column).

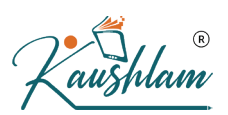

3. Select the required scenario. The **Balance Sheet** displays the selected scenario in a separate column.

| LVER K: Company                                                                                                    | Y: Data        | Z: Exchange         | <u>G</u> : Go To                      | <u>O</u> : Import                                                                                                    | E: Export                                                                                                    | M: E-mail                                                                                                    | P: Print                                                                                                    | F1: Help                                                                                                    |
|----------------------------------------------------------------------------------------------------|----------------|---------------------|---------------------------------------|----------------------------------------------------------------------------------------------------|----------------------------------------------------------------------------------------------------|----------------------------------------------------------------------------------------------------|----------------------------------------------------------------------------------------------------|----------------------------------------------------------------------------------------------------|
| ice sneet                                                                                                    |                |                     | somya Enterprises                     | Some                                                                                                    | a Enterprises                                                                                                    | Some                                                                                                    | Enterprises                                                                                                    | F2: Period                                                                                                    |
|                                                                                                    |                |                     |                                       | Johny                                                                                                    | Actuals                                                                                                    | Sales on the                                                                                                    | Basis of Return Or                                                                                                    | F3: Company                                                                                                    |
|                                                                                                    |                |                     |                                       | as a                                                                                                    | at 7-Dec-21                                                                                                    | Approv<br>as a                                                                                                    | val Variance<br>t 1-Oct-21                                                                                                    | F4                                                                                                    |
|                                                                                                    |                |                     |                                       |                                                                                                    |                                                                                                    |                                                                                                    |                                                                                                    |                                                                                                    |
| lities :                                                                                                    |                |                     |                                       |                                                                                                    |                                                                                                    |                                                                                                    |                                                                                                    | F5                                                                                                    |
| al Account                                                                                                    |                |                     |                                       |                                                                                                    |                                                                                                    |                                                                                                    |                                                                                                    | F6                                                                                                    |
| (Liability)                                                                                                    |                |                     |                                       |                                                                                                    | 00 000 03                                                                                                    |                                                                                                    |                                                                                                    | F7                                                                                                    |
| h / Divisions                                                                                                    |                |                     |                                       |                                                                                                    | 00,000.00                                                                                                    |                                                                                                    |                                                                                                    | F8: Valuation                                                                                                    |
| nse A/c                                                                                                    |                |                     |                                       |                                                                                                    |                                                                                                    |                                                                                                    |                                                                                                    | F9                                                                                                    |
| Loss A/c<br>ening Balance                                                                                                    |                |                     |                                       |                                                                                                    | (-)19,000.00                                                                                                    | 12 000 0                                                                                                    | <b>3,000.00</b>                                                                                                    | F10                                                                                                    |
| rrent Period                                                                                                    |                |                     |                                       | (-)19,000.                                                                                                    | 00                                                                                                    | 3,000.0                                                                                                    | 00                                                                                                    |                                                                                                    |
| tal                                                                                                    |                |                     |                                       |                                                                                                    | 41,000.00                                                                                                    |                                                                                                    | 3,000.00                                                                                                    | B: Basis of Values                                                                                                    |
| .:                                                                                                    |                |                     |                                       |                                                                                                    |                                                                                                    |                                                                                                    |                                                                                                    | H: Change View                                                                                                    |
| Assets                                                                                                    |                |                     |                                       |                                                                                                    |                                                                                                    |                                                                                                    |                                                                                                    | L: Exception<br>Reports                                                                                                    |
| ients                                                                                                    |                |                     |                                       |                                                                                                    | 44 000 00                                                                                                    |                                                                                                    | 2 000 00                                                                                                    |                                                                                                    |
| xpenses (ASSET)                                                                                                    |                |                     |                                       |                                                                                                    | 41,000.00                                                                                                    |                                                                                                    | 3,000.00                                                                                                    | C: New Column                                                                                                    |
| tal                                                                                                    |                |                     |                                       |                                                                                                    | 41,000.00                                                                                                    |                                                                                                    | 3,000.00                                                                                                    | A: Alter Column                                                                                                    |
|                                                                                                    |                |                     |                                       |                                                                                                    |                                                                                                    |                                                                                                    |                                                                                                    | D: Delete Column                                                                                                    |
|                                                                                                    |                |                     |                                       |                                                                                                    |                                                                                                    |                                                                                                    |                                                                                                    | N: Auto Column                                                                                                    |
|                                                                                                    |                |                     |                                       |                                                                                                    |                                                                                                    |                                                                                                    |                                                                                                    |                                                                                                    |
|                                                                                                    |                |                     |                                       |                                                                                                    |                                                                                                    |                                                                                                    |                                                                                                    |                                                                                                    |
|                                                                                                    |                |                     |                                       |                                                                                                    |                                                                                                    |                                                                                                    |                                                                                                    |                                                                                                    |
|                                                                                                    |                |                     |                                       |                                                                                                    |                                                                                                    |                                                                                                    |                                                                                                    |                                                                                                    |
|                                                                                                    |                |                     |                                       |                                                                                                    | _                                                                                                    |                                                                                                    |                                                                                                    | F12: Configure                                                                                                    |
|                                                                                                    |                |                     |                                       |                                                                                                    |                                                                                                    |                                                                                                    |                                                                                                    |                                                                                                    |
|                                                                                                    |                |                     |                                       | - Contract - Contract |                                                                                                    |                                                                                                    |                                                                                                    |                                                                                                    |
|                                                                                                    |                |                     |                                       |                                                                                                    |                                                                                                    |                                                                                                    |                                                                                                    |                                                                                                    |
|                                                                                                    |                |                     |                                       |                                                                                                    |                                                                                                    |                                                                                                    |                                                                                                    |                                                                                                    |
| /ER K: Company                                                                                                    | Y:Data         | Z: Exchange         | <u>G</u> : Go To                      | <u>O</u> : Import                                                                                                    | E: Export                                                                                                    | M: E-mail                                                                                                    | P: Print                                                                                                    | F1: Help 🗕                                                                                                    |
| ER K: Company                                                                                                    | <u>Y</u> :Data | Z: Exchange         | <u>G</u> : Go To<br>Somya Enterprises | <u>O</u> : Import                                                                                                    | E: Export                                                                                                    | M: E-mail                                                                                                    | P: Print                                                                                                    | F1: Help •                                                                                                    |
| /ER K: Company                                                                                                    | Y: Data        | Z: Exchange         | G: Go To<br>Somya Enterprises         | <u>O</u> : Import                                                                                                    | E: Export                                                                                                    | M: E-mail                                                                                                    | P:Print                                                                                                    | F1: Help                                                                                                    |
| ER <u>K</u> : Company<br>ss A/c                                                                                                    | Y: Data        | Z: Exchange         | G: Go To<br>Somya Enterprises         | <u>O</u> : Import                                                                                                    | E: Export<br>ya Enterprises<br>Actuals                                                                                           | M: E-mail<br>Som<br>Sales on th<br>App                                                                                                    | P: Print<br>ya Enterprises<br>e Basis of Return C<br>roval Variance                                                                                                    | F1: Help •<br>× F2: Period<br>F3: Company                                                                                                    |
| ER K:Company                                                                                                    | Y: Data        | <u>Z</u> :Exchange  | <u>G</u> : Go To<br>Somya Enterprises | <u>O</u> : Import<br>Som<br>1-Apr                                                                                                    | E: Export<br>ya Enterprises<br>Actuals<br>-21 to 7-Dec-21                                                                        | M: E-mail<br>Som<br>Sales on th<br>App<br>F                                                                                                    | P: Print<br>ya Enterprises<br>e Basis of Return O<br>roval Variance<br>or 1-Oct-21                                                                                                    | F1: Help       ×       F2: Period       r       F3: Company       F4                                                                                                    |
| VER K:Company                                                                                                    | Y: Data        | Z: Exchange         | <u>G</u> : Go To<br>Somya Enterprises | <u>O</u> : Import<br>Som<br>1-Apr                                                                                                    | E: Export<br>ya Enterprises<br>Actuals<br>-21 to 7-Dec-21                                                                        | <u>M</u> : E-mail<br>Sales on th<br>App<br>F                                                                                                    | P: Print<br>ya Enterprises<br>e Basis of Return O<br>roval Variance<br>or 1-Oct-21                                                                                                    | F1: Help       F2: Period       F3: Company       F4                                                                                                    |
| VER K:Company<br>Toss Av                                                                                                    | Y:Data         | <u>Z</u> :Exchange  | <u>G</u> : Go To<br>Somya Enterprises | <u>Q</u> : Import<br>Som<br>1-Apr                                                                                                    | E: Export<br>ya Enterprises<br>Actuals<br>-21 to 7-Dec-21                                                                        | M: E-mail<br>Sales on th<br>App<br>F                                                                                                    | P: Print<br>ya Enterprises<br>e Basis of Return C<br>roval Variance<br>or 1-Oct-21                                                                                                    | F1: Help  F2: Period F3: Company F4 F5                                                                                                    |
| Less Ale<br>ticulars                                                                                                    | Y:Data         | <u>Z</u> : Exchange | <u>G</u> : Go To<br>Somya Enterprises | O:Import<br>Som<br>1-Apr                                                                                                    | E: Export<br>ya Enterprises<br>Actuals<br>-21 to 7-Dec-21<br>12,000.0                                                            | M: E-mail<br>Sales on th<br>App<br>F                                                                                                    | P: Print<br>ya Enterprises<br>e Basis of Return O<br>roval Variance<br>or 1-Oct-21<br>21,000.                                                                                                    | F1: Help  F2: Period F3: Company F4 F5 F5 F6                                                                                                    |
| VER K:Company<br>Loss Alo<br>ticulars<br>ing Account:<br>Accounts<br>Sales :                                                                                                    | Y:Data         | <u>Z</u> : Exchange | <u>G</u> : Go To<br>Somya Enterprises | O:Import<br>Som<br>1-Apr                                                                                                    | E: Export<br>ya Enterprises<br>Actuals<br>-21 to 7-Dec-21<br>12,000.0<br>6,000.0                                                 | M: E-mail<br>Som<br>Sales on th<br>App<br>F                                                                                                    | P: Print<br>ya Enterprises<br>e Basis of Return O<br>roval Variance<br>or 1-Oct-21<br>21,000.<br>18,000.                                                                                                    | F1: Help           X         F2: Period           r         F3: Company           F4         F5           000         F6           000         F7                                                                                                    |
| ER K: Company<br>ass Are<br>iculars<br>ng Account:<br>counts<br>Sales :<br>g Stock                                                                                                    | Y:Data         | <u>Z</u> : Exchange | <u>G</u> : Go To<br>Somya Enterprises | O:Import<br>Som<br>1-Apr                                                                                                    | E: Export<br>ya Enterprises<br>Actuals<br>-21 to 7-Dec-21<br>12,000.0<br>6,000.0                                                 | M: E-mail<br>Som<br>Sales on th<br>App<br>F                                                                                                    | P: Print<br>ya Enterprises<br>e Basis of Return O<br>roval Variance<br>or 1-Oct-21<br>21,000.<br>18,000.                                                                                                    | F1:Help           X         F2: Period           r         F3: Company           F4         F5           66         F7           F7         F7                                                                                                    |
| ER K: Company<br>ess Are<br>it culars<br>ng Account:<br>ccounts<br>Sales:<br>g Stock<br>urchase Accounts<br>Josing Stock                                                                                                    | Y: Data        | <u>Z</u> : Exchange | <u>G</u> : Go To<br>Somya Enterprises | Q:Import<br>Som<br>1-Apr<br>60,000<br>54,00                                                                                                    | E: Export<br>ya Enterprises<br>Actuals<br>-21 to 7-Dec-21<br>12,000.0<br>6,000.0<br>0.00                                         | M: E-mail<br>Sales on th<br>App<br>F<br>00<br>00<br>36,000                                                                                                    | P: Print<br>ya Enterprises<br>e Basis of Return C<br>voal Variance<br>or 1-Oct-21<br>21,000.<br>18,000.                                                                                                    | F1:Help           X         F2:Period           r         F3:Company           F4         F5           000         F6           000         F7           F8:Valuation         F8:Valuation                                                                                                    |
| R K:Company<br>ss Ale<br>iculars<br>rg Account:<br>counts<br>ales:<br>(Stock<br>rchase Accounts<br>osing Stock<br>a Profit                                                                                                    | Y: Data        | <u>Z</u> : Exchange | <u>G</u> : Go To<br>Sonya Enterprises | <u>O:Import</u><br>Som<br>1-Apr<br>60.000<br>54.000                                                                                                    | E:Export<br>ya Enterprises<br>Actuals<br>-21 to 7-Dec-21<br>12,000.<br>6,000.<br>0.00<br>5,000 f                                 | M: E-mail<br>Sales on th<br>App<br>F<br>00<br>00<br>36,000                                                                                                    | P: Print<br>ya Enterprises<br>6 Basis of Return Co<br>roval Variance<br>or 1-Oct-21<br>21,000.<br>18,000.<br>0.00<br>(-13,000.                                                                                | F1:Halp           X         F2:Period           F3:Company         F4           F5         F6           00         F7           F8:Valuation         F9                                                                                                    |
| ER K: Company<br>sss A/c<br>iculars<br>ng Account:<br>counts<br>Sales:<br>g Stock<br>urchase Accounts<br>losing Stock<br>s Profit :                                                                                                    | Y: Data        | <u>Z</u> : Exchange | <u>G</u> : Go To<br>Somya Enterprises | Q:Import<br>Som<br>1-Apr<br>60,000<br>54,00                                                                                                    | E: Export<br>ya Enterprises<br>Actuals<br>-21 to 7-Dec-21<br>12,000.<br>6,000.<br>6,000.                                         | M: E-mail<br>Som<br>Sales on th<br>App<br>F<br>00<br>00<br>00<br>36,000                                                                                                    | P: Print<br>ye Enterprises<br>te Basis of Return C<br>troval Variance<br>or 1-Oct-21<br>21,000.<br>18,000.<br>0.00<br>(-)3,000.                                                                               | F1:Help           X         F2:Period           F         F3:Company           F4         F4           F5         F6           F6         F7           F8:Valuation         F9           F10         F10                                                                                                    |
| ER <u>K</u> : Company<br>ss A/c<br>iculars<br>ng Account:<br>counts<br>iales:<br>g Stock<br>urchase Accounts<br>ilosing Stock<br>s Profit :<br>e Statement:                                                                                                    | Y: Data        | <u>Z</u> : Exchange | <u>G: Go To</u><br>Somya Enterprises  | Q:Import<br>Som<br>1-Apr<br>60.00<br>54.00                                                                                                    | E: Export<br>ya Enterprises<br>Actuals<br>-21 to 7-Dec-21<br>12,000.0<br>6,000.0<br>6,000.0                                      | M: E-mail<br>Sales on th<br>App<br>F<br>00<br>00<br>00<br>00<br>00                                                                                                    | P: Print<br>va Enterprises<br>e Basis of Return C<br>voal Variance<br>or 1-Oct-21<br>21,000.<br>18,000.<br>0.00<br>(-)3,000.                                                                                  | F1:Help           X         F2:Period           r         F3:Company           F4         F3           F5         F6           F6         F7           F8:Valuation         F9           F10         F1                                                                                                    |
| ER K: Company<br>sss A/c<br>iculars<br>ng Account:<br>counts<br>sales:<br>g Stock<br>urchase Accounts<br>Josing Stock<br>s Profit :<br>the Statement:<br>Expenses                                                                                                    | Y: Data        | <u>Z</u> :Exchange  | <u>G: Go To</u><br>Sonya Enterprises  | <u>Q</u> :Import<br>Som<br>1-Apr<br>60,00<br>54,00                                                                                                    | E: Export<br>ya Enterprises<br>Actuals<br>-21 to 7-Dec-21<br>12,000.0<br>6,000.0<br>6,000.0<br>25,000.0                          | M:E-mail<br>Sales on th<br>App<br>00<br>00<br>36,000<br>00                                                                                                    | P: Print<br>ya Enterprises<br>6 Basis of Return (Control Variance<br>or 1-Oct-21<br>21,000.<br>18,000.<br>(-)3,000.                                                                                           | F1:Halp           X         F2:Period           F         F3:Company           F4         F5           F000         F6           F7         F8:Valuation           F9         F10           B:Basis of Value         B:Basis of Value                                                                                                    |
| ER K: Company<br>Loss Ac<br>ticulars<br>ing Account:<br>ccounts<br>Sales:<br>yarchase Accounts<br>Closing Stock<br>ss Profit :<br>texpenses<br>t Profit :                                                                                                    | Y: Data        | <u>Z</u> :Exchange  | <u>G</u> : Go To<br>Sonya Enterprises | O:Impot<br>Som<br>1.Apr<br>60,00<br>54,00                                                                                                    | E:Export<br>ya Enterprises<br>Actuals<br>-21 to 7-Dec-21<br>12,000.0<br>6,000.0<br>6,000.0<br>25,000.0<br>(-)19,000.0            | M: E-mail           Sales on th           App           F           00           36,000           00           00           00                                                                                                    | P: Print<br>ya Enterprises<br>6 Basis of Return Co<br>roval Variance<br>or 1-Oct-21<br>21,000.<br>18,000.<br>(-)3,000.<br>(-)3,000.                                                                           | F1:Help           X         F2:Period           F3:Company         F3:Company           F4         F5           600         F6           7         F8:Valuation           F9         F10           8: Basis of Value         Hoheren V                                                                                                    |
| ER K: Company<br>Loss Ac<br>ticulars<br>Ing Account:<br>ccounts<br>Sales:<br>y Stock<br>Vurchase Accounts<br>Closing Stock<br>ss Profit :<br>ne Statement:<br>Expenses<br>Profit :                                                                                                    | Y: Data        | <u>Z</u> :Exchange  | <u>G</u> : Go To<br>Sonya Enterprises | <u>O:Impot</u><br>Som<br>1-Apr<br>60,000<br>54,000                                                                                                    | E Export<br>ya Enterprises<br>Actuals<br>-21 to 7-Dec-21<br>12,000.0<br>6,000.0<br>0.00<br>6,000.0<br>(-)19,000.0<br>(-)19,000.0 | M: E-mail<br>Sales on th<br>App<br>F<br>00<br>00<br>00<br>00<br>00<br>00<br>00<br>00                                                                                                    | P: Print<br>ya Enterprises<br>te Basis of Return O<br>troval Variance<br>or 1-Oct-21<br>21,000.<br>18,000.<br>0.00<br>(-)3,000.                                                                               | F1:Help           X         F2:Period           F2:Period         F3:Company           F4         F5           600         F6           F7         F8:Valuation           F9         F10           B:Basis of Value         H:Change View                                                                                                    |
| ER K-Company<br>ss Ate<br>Iculars<br>ag Account:<br>counts<br>ales:<br>Stock<br>rohase Accounts<br>losing Stock<br>s Profit :<br>Expenses<br>Profit :                                                                                                    | Y: Data        | Z: Exchange         | <u>G: Go To</u><br>Sonya Enterprises  | Q:Impot                                                                                                    | E Export<br>ya Enterprises<br>Actuals<br>-21 to 7-Dec-21<br>12,000.<br>6,000.<br>0.00<br>6,000.0<br>(-)19,000.0                  | M: E-mail<br>Som<br>Sales on th<br>App<br>F<br>00<br>00<br>00<br>00<br>00                                                                                                    | P: Print<br>vs Enterprises<br>toroval Variance<br>or 1-Oct-21<br>21,000.<br>18,000.<br>0.00<br>(-)3,000.                                                                                                    | F1:Help           X         F2:Period           F3:Company         F4           F4         F3           F5         F6           F6         F7           F8:Valuation         F9           F10         E8asis of Value           L:Change View         J:Exception                                                                                                    |
| R K-Company<br>as Ale<br>iculars<br>iculars<br>iculars<br>iculars<br>ades :<br>ostock<br>s Profit :<br>e Statement:<br>Expenses<br>Profit :                                                                                                    | Y: Data        | <u>Z</u> :Exchange  | <u>G: Go To</u><br>Sonya Enterprises  | <u>Q</u> :Import<br>Som<br>1-Apr<br>60.00<br>54,00                                                                                                    | E: Export<br>ya Enterprises<br>Actuals<br>-21 to 7-Dec-21<br>12,000.<br>6,000.<br>25,000.<br>(\19,000.0                          | M: E-mail<br>Som<br>Sales on th<br>App<br>F<br>00<br>00<br>00<br>00<br>00<br>00<br>00                                                                                                    | <u>P: Print</u><br>ya <u>Enterprises</u><br>de Basis of Return (Corroral Variance<br>or 1-Oct-21<br>21,000.<br>18,000.<br>(-j3,000.                                                                           | F1:Halp           X         F2:Period           F         F2:Company           F4         F3:Company           F4         F4           F5         F6           F6         F8:Valuation           F9         F10           B:Basis of Value         H:Change View           J:Exception         Reports                                                                      |
| R K-Company<br>s Ac<br>culars<br>g Account:<br>counts<br>ules:<br>Stock<br>chase Accounts<br>sing Stock<br>Profit :<br>p Statement:<br>xpenses<br>Profit :                                                                                                    | Y: Data        | <u>Z</u> :Exchange  | <u>G: Go To</u><br>Sonya Enterprises  | O:Impot                                                                                                    | E:Export<br>ya Enterprises<br>Actuals<br>-21 to 7-Dec-21<br>12,000.6<br>6,000.0<br>6,000.0<br>25,000.0<br>(-{19,000.0            | M: E-mail<br>Sales on the App<br>F<br>00<br>00<br>00<br>00<br>00<br>00<br>00                                                                                                    | P: Print<br>ya Enterprises<br>6 Basis of Return Co<br>roval Variance<br>or 1-Oct-21<br>21,000.<br>18,000.<br>0.00<br>(-)3,000.                                                                                | F1:Help       X     F2:Period       F3:Company     F3:Company       F4     F5       600     F6       7     F8:Valuation       F9     F10       90     B:Basis of Valuu       H:Change View     J:Exception       A:Exception     F0                                                                                                    |
| ER K: Company<br>ess Ave<br>ticulars<br>ng Account:<br>ccounts<br>Sales :<br>g Stock<br>losing Stock<br>ss Profit :<br>Expenses<br>Profit :                                                                                                    | Y: Data        | <u>Z</u> :Exchange  | <u>G: Go To</u>                       | <u>O</u> :Impot                                                                                                    | E: Export<br>ya Enterprises<br>Actuals<br>-21 to 7-Dec-21<br>12,000.0<br>6,000.0<br>0.00<br>6,000.0<br>()19,000.0                | M: E-mail           Sales on th           App           F           00           00           36,000           00                                                                                                    | P: Print<br>ya Enterprises<br>de Basis of Return O<br>torval Variance<br>or 1-Oct-21<br>21,000.<br>18,000.<br>0.00<br>(-)3,000.                                                                               | F1:Halp           X         F2:Period           F3:Company         F3:Company           F4         F5           60         F6           F7         F8:Valuation           F9         F10           B:Basis of Value         H:Change View           J:Exception         Reports                                                                                             |
| VER K: Company<br>Loss Ale<br>rticulars<br>ing Account:<br>Accounts<br>Sales:<br>ing Stock<br>Purchase Accounts<br>Closing Stock<br>ass Profit :<br>me Statement:<br>at Expenses<br>t Profit :                                                                                                    | Y: Data        | Z:Exchange          | G: Go To<br>Sonya Enterprises         | Q:Impot                                                                                                    | E Export<br>ya Enterprises<br>Actuals<br>-21 to 7-Dec-21<br>12,000.0<br>6,000.0<br>6,000.0<br>(-)19,000.0<br>(-)19,000.0         | M: E-mail<br>Sales on th<br>App<br>F<br>00<br>00<br>00<br>00<br>00<br>00                                                                                                    | P: Print<br>ya Enterprises<br>te Basis of Return O<br>troval Variance<br>or 1-Oct-21<br>21,000.<br>18,000.<br>0.00<br>(-)3,000.                                                                               | F1:Help       X     F2:Period       F3:Company     F4       F4     F5       F6     F6       F7     F8:Valuation       F9     F10       B:Basis of Value     H:Change View       J:Exception     Reports       C:New Column     A:Alter Column                                                                                                    |
| VER <u>K-Company</u><br>Loss A/c<br>rticulars<br>ting Account:<br>Accounts<br>ing Stock<br>Purchase Accounts<br>: Closing Stock<br>oss Profit :<br>me Statement:<br>ctExpenses<br>tt Profit :                                                                                                    | Y: Data        | <u>Z</u> :Exchange  | <u>G: Go To</u>                       | <u>Q:Impot</u><br>Som<br>1-Apr<br>60,00<br>54,00                                                                                                    | E: Export<br>ya Enterprises<br>Actuals<br>-21 to 7-Dec-21<br>12,000.0<br>6,000.0<br>25,000.0<br>()19,000.0                       | M: E-mail<br>Som<br>Sales on the<br>App<br>F<br>00<br>00<br>00<br>00<br>00<br>00                                                                                                    | <u>P: Print</u><br>ya <u>Enterprises</u><br>de Basis of Return (0<br>roval Variance<br>or 1-Oct-21<br>21,000.<br>18,000.<br>(-)3,000.<br>(-)3,000.                                                            | F1:Halp           X         F2:Period           F2:Period         F3:Company           F4         F5           F6         F6           F7         F8:Valuation           F9         F1           B:Basis of Value         H:Change View           J:Exception         Reports           C:New Column         A:Atter Column           D:Delete Calum         D:Delete Calum |
| VER <u>K-Company</u><br>& Loss A/C<br>rticulars<br>ding Account:<br>Accounts<br>of Sales :<br>: Closing Stock<br>oss Profit :<br>come Statement:<br>:<br>: StExpenses<br>tt Profit :                                                                                                    | Y: Data        | <u>Z</u> :Exchange  | <u>G: Go To</u>                       | O:Impot                                                                                                    | E:Export<br>ya Enterprises<br>Actuals<br>-21 to 7-Dec-21<br>12,000.0<br>6,000.0<br>6,000.0<br>25,000.0<br>(}19,000.0             | M: E-mail           Som           Sales on the           P           00           00           36,000           00           00                                                                                                    | P: Print<br>ya Enterprises<br>6 Basis of Return O<br>roval Variance<br>or 1-Oct-21<br>21,000.<br>18,000.<br>(-)3,000.<br>(-)3,000.                                                                            | F1:Help       X     F2:Period       F     F2:Period       F3:Company     F4       F6     F6       F6     F6       F7     F8:Valuation       F9     F10       B: Basis of Value       4: Exception       A: Exception       A: Alter Column       A: Alter Column       D: Delete Column                                                                                     |
| VER K-Company<br>R Loss A/C<br>rticulars<br>ding Account:<br>Accounts<br>of Sales :<br>ining Stock<br>: Closing Stock<br>coss Profit :<br>come Statement:<br>set Expenses<br>tt Profit :                                                                                                    | Y: Data        | <u>Z</u> :Exchange  | <u>G: Go To</u>                       | <u>O</u> :Inpot                                                                                                    | E.Export<br>ya Enterprises<br>Actuals<br>-21 to 7-Dec-21<br>12,000.0<br>6,000.0<br>25,000.0<br>(}19,000.0                        | M: E-mail<br>Sales on th<br>App<br>F<br>00<br>00<br>00<br>00<br>00<br>00<br>00                                                                                                    | P: Print<br>ya Enterprises<br>de Basis of Return O<br>toval Variance<br>or 1-Oct-21<br>21,000.<br>18,000.<br>0.00<br>(-)3,000.                                                                                | F1:Halp       X     F2:Period       F3:Company     F4       F5     F6       F6     F6       F7     F8:Valuation       F9     F10       B:Basis of Value     H:Change View       J:Exception     Reports       C:New Column     A:Alter Column       D:Delete Column     N:Auto Column                                                                                       |
| VER <u>Company</u><br>a Loss AVO<br>A Loss AVO<br>A L | Y: Data        | <u>Z</u> :Exchange  | C: Go To<br>Sonya Enterprises         | <u>O</u> :Impot                                                                                                    | E Export<br>ya Enterprises<br>Actuals<br>-21 to 7-Dec-21<br>12,000.(<br>6,000.0<br>0.00<br>6,000.0<br>(-)19,000.0                | M: E-mail<br>Som<br>Sales on the<br>P<br>00<br>00<br>00<br>00<br>00<br>00                                                                                                    | P:rint           ya Enterprises           gain           e Basis of Return Corroral Variance           or 1-Oct-21           21,000.           18,000.           0.00           (-)3,000.           (-)3,000. | F1:Halp       X     F2:Period       r     F3:Company       F4     F5       F6     F7       F8:Valuation     F9       F0     B:Basis of Value       H:Change View     J:Exception       X:Exception     A:Alter Column       A:Alter Column     D:Delete Colum       N:Auto Column     N:Auto Column                                                                         |
| Kerner Kerner Ke                                                                                                    | Y: Data        | <u>Z</u> :Exchange  | <u>G: Go To</u>                       | <u>O</u> :Inpot                                                                                                    | E: Export<br>ya Enterprises<br>Actuals<br>-21 to 7-Dec-21<br>12,000.0<br>6,000.0<br>25,000.0<br>(-)19,000.0                      | M: E-mail           Som           Sales on the           00           00           00           00           00           00           00                                                                                                    | P: Print<br>ya Enterprises<br>6 Basis of Return (0<br>royal Variance<br>or 1-Oct-21<br>21,000.<br>18,000.<br>(-)3,000.<br>(-)3,000.                                                                           | F1:Halp       X     F2:Period       F     F2:Company       F4     F5       600     F6       F7     F8:Valuation       F8 <valuation< td="">     F9       F10     B:Basis of Value       B:Charge View     J:Exception       A:Alter Column     A:Alter Column       D:Delete Column     N:Auto Column</valuation<>                                                          |
| KER K-Company<br>Loss Ale<br>rticulars<br>ling Account:<br>Accounts<br>I Sales:<br>ing Stock<br>Purchase Accounts<br>: Closing Stock<br>>ss Profit :<br>me Statement:<br>:tExpenses<br>:t Profit :                                                                                                    | Y: Data        | <u>Z</u> :Exchange  | <u>G: Go To</u>                       | <u>O</u> :Impot<br>Som<br>1.Apr<br>60.00<br>54,00                                                                                                    | E:Export<br>ya Enterprises<br>Actuals<br>-21 to 7-Dec-21<br>12,000.0<br>6,000.0<br>6,000.0<br>25,000.0<br>(}19,000.0             | M: E-mail           Som           Sales on the           00           00           36,000           00           00                                                                                                    | P: Print<br>ya Enterprises<br>6 Basis of Return Co<br>roval Variance<br>or 1-Oct-21<br>21,000.<br>18,000.<br>(-)3,000.<br>(-)3,000.                                                                           | F1:Help       X     F2:Period       F3:Company       F4       F5       F6       F6       F7       F8:Valuation       F9       F10       B: Basis of Value       d: Exception       A: Exception       D: Delete Column       N: Auto Column       N: Auto Column                                                                                                    |
| VER K: Company<br>Less Ale<br>rticulars<br>Ing Account:<br>Accounts<br>Isales:<br>ing Stock<br>Purchase Accounts<br>Closing Stock<br>iss Profit :<br>me Statement:<br>it Expenses<br>t Profit :                                                                                                    | Y: Data        | <u>Z</u> :Exchange  | C: Go To<br>Sonya Enterprises         | <u>O</u> :Inpot                                                                                                    | E.Export<br>ya Enterprises<br>Actuals<br>-21 to 7-Dec-21<br>12,000.(<br>6,000.0<br>0.00<br>6,000.0<br>()19,000.0                 | M: E-mail           Sales on th           App           7           7           7           7           7           7           7           7           7           7           7           7           7           7           7           7           7           7           7           7           7           7           7           7           7           7           7           7           7           7           7           7           7           7           7           7           7           7           7           7           7           7           7           7           7           7           7           7           7           7 | P: Print<br>ya Enterprises<br>de Basis of Return Co<br>roval Variance<br>or 1-Oct-21<br>21,000.<br>18,000.<br>(-)3,000.                                                                                       | F1:Help       F2:Period       F3:Company       F4       F5       F6       F6       F7       F8:Valuation       F9       F10       B:Basis of Value       H:Change View       J:Exception       A:Alter Column       D:Delete Column       N:Auto Column                                                                                                    |

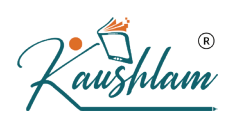

## Creation of Scenarios for Reversing Journal and Reporting

### 5.1 Reversing Journals

Reversing Journals are those vouchers which do not impact your books of accounts.

Similar to the optional voucher. Has an "up to" date. To check the impact on account for certain expenses until the actual voucher is passed. The impact of a Reversing Journal can be seen by creating scenarios.

You can record a transaction using Reversing Journal as Follows-

 Gateway of Tally > Vouchers > press F10 (Other vouchers) > type or select Reversing Journals.

Alternatively, Alt+G (Go to) > Create Voucher > press F10 (Other vouchers) > type or select Reversing Journal.

In case the voucher is inactive, you will be prompted to activate the Reversing Journal voucher type. Select **Yes** or press **Y** to proceed.

- 2. If you want to change the voucher date, press F2 (Date).
- 3. Pass the Entry in the voucher for which you want to show the effect in scenario report
- 4. In the Applicable Upto field specify the date.

This is the date up to which the Reversing Journal is available for inclusion in a scenario report.

| TallyPrime                  |                       |         |             |                   |                   |           |                     | - 0                |     |
|-----------------------------|-----------------------|---------|-------------|-------------------|-------------------|-----------|---------------------|--------------------|-----|
| SILVER                      | K: Company            | Y: Data | Z: Exchange | <u>G</u> :Go To   | <u>O</u> : Import | M: E-mail | P: Print            | F1:Help •          |     |
| Accounting Vouch            | her Creation          |         |             | Somya Enterprises |                   |           | ×                   | F2: Date           |     |
| Reversing Jou               | urnal No. 1           |         |             |                   |                   |           | 24-Dec-21<br>Friday | F3: Company        | Ī   |
|                             |                       |         |             |                   |                   |           | ,                   |                    |     |
| Particula                   | ars                   |         |             |                   |                   | Debi      | t Credit            | F4: Contra         | ŀ   |
| Dr Repairs &                | Maintenance           |         |             |                   |                   | 10,000.00 | )                   | F5: Payment        | ŀ   |
| Cir Bal.<br>Cr Provision fo | or Repair & Maintenan | ice     |             |                   |                   |           | 10,000.00           | F6: Receipt        | ŀ   |
| Cur Bal                     | 1: 10,000.00 Cr       |         |             |                   |                   |           |                     | F7: Journal        | ŀ   |
|                             |                       |         |             |                   |                   |           |                     | F8: Sales          | 1   |
|                             |                       |         |             |                   |                   |           |                     | F9: Purchase       | Ī   |
|                             |                       |         |             |                   |                   |           |                     | F10: Other Vouche  | ers |
|                             |                       |         |             |                   |                   |           |                     |                    |     |
|                             |                       |         |             |                   |                   |           |                     | E: Autofill        |     |
|                             |                       |         |             |                   |                   |           |                     | H: Change Mode     |     |
|                             |                       |         |             |                   |                   |           |                     | I: More Details    |     |
|                             |                       |         |             |                   |                   |           |                     | O: Related Reports | 5   |
|                             |                       |         |             |                   |                   |           |                     |                    |     |
|                             |                       |         |             |                   |                   |           |                     | L: Optional        |     |
|                             |                       |         |             |                   |                   |           |                     | I: Post-Dated      |     |
|                             |                       |         |             |                   |                   |           |                     |                    |     |
| Applicable Upto             | o : 31-Dec-21         |         |             |                   |                   |           |                     |                    |     |
| Norration:                  |                       |         |             |                   |                   | 10 000 00 | 10 000 00           |                    |     |
| ivanation.                  |                       |         |             |                   |                   | Activ     | vate Window         |                    |     |
|                             |                       |         |             |                   |                   | Go to     | Settings to activ   |                    |     |
| 0 1 1 1 1 2                 |                       |         |             |                   |                   |           |                     | F12: Configure     |     |
| ureate / Altered ?          |                       |         |             |                   |                   |           |                     |                    |     |

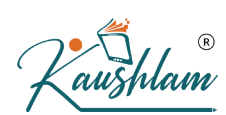

5. Provide Narration, if any, and accept the voucher. As always, you can use **Ctrl+A** to accept.

### 5.1.1 Applicable up to

This is the date up to which the Reversing Journal is available for inclusion in a scenario report. The Reversing Journal can be created as of a particular date and made Applicable up to a different date.

### 5.2 Reversing Journals in Day Book

To view entered Reversing Journals vouchers, you can go to Day Book. Day Book is a report to view transactions recorded in the Day.

- Gateway of Tally > Day Book. Alternatively, Alt+G(Go To) > type or select Day Book> and press Enter.
- If you want to change the date, press F2 (Period).
   You can see Reversing Journals vouchers along with all other vouchers recorded in the day here.
- 3. If you want to see only particular voucher types press **F4** (Voucher Type) and select **Reversing Journals** voucher type to view.

| Name of Voucher Type |
|----------------------|
| Voucher Types        |
|                      |
| Create               |
| All Items            |
| Contra               |
| Journal              |
| Payment              |
| Physical Stock       |
| Purchase             |
| Receipt              |
| Reversing Journal    |
| Sales                |
| Stock Journal        |

 Ctrl+B (Basis of Values): You can configure the values in your report for that instance, based on different business needs. In Day Book, you can display the Forex transactions only. Press Ctrl+B (Basis of

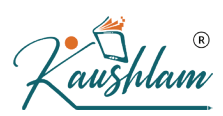

Values) > set **Show Forex transactions only** as **Yes**. Press **Esc** to view the default values.

5. **Ctrl+H** (Change View): You can display the details of a report in different views with additional details or for a specific period. You can also view other reports related to the current report.

To view the **Post-Dated Bank Transactions** for Day Book, press **Ctrl+H** (Change View) > type or select **Post-Dated Bank Transactions** > press **Enter**. Press **Esc** to view the default report.

6. **Ctrl+J** (Exception Reports): You can view the exceptions related to the data displayed in the current report by pressing **Ctrl+J** (Exception Reports), without closing the report.

To view the **Post-Dated Voucher** for Day Book, press **Ctrl+J** (Exception Reports) > type or select **Post-Dated Voucher** > and press **Enter**. Press **Esc** to view the default report.

# 5.3 Exception Reports for Reversing Journal

All vouchers are maintained in a Reversing Journal Register. These are not posted to any books of accounts and cannot be included in regular reports. You can view or alter Reversing Journals from the register.

- Gateway of Tally > Display More Reports > Exception Reports > Reversing Journal Register. Alternatively, Alt+G (Go To) > type or select Reversing Journal Register > and press Enter.
- 2. Select a month to view the Voucher Register report.

### 5.4 Creation of Scenarios for Reversing Journal

Reversing Journals are special journals that are automatically reversed after a specified date. They exist only till that date and are effective only when they are included in reports. These are used in interim reporting in the course of the financial year where accruals are to be reported. These accruals are usually short term and are cleared in the subsequent period. However, to get a proper perspective, decision makers require the reports with full impact of all aspects and transactions.

In this section:

- Create a Scenario
- Use Reversing Journal Vouchers in Scenarios

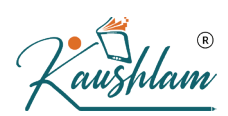

Use Scenarios in Reports

### 5.5 Create a Scenario

- Gateway of Tally > Create > type or select Scenario. Alternatively, Alt+G (Go To) > Create Master > type or select Scenario > and press Enter.
- 2. Enter a suitable scenario Name.
- 3. Enable the option Include actuals.
- 4. Set **Exclude Forex Gains/Losses Calculations** to **Yes** if you do not want the Unadjusted Forex Gain/Loss element to reflect in the scenario.
- 5. Set **Exclude Inventory Tracking Calculations** to **Yes** if you do not want the Sales/Purchase Bills Pending element to reflect in the scenario.

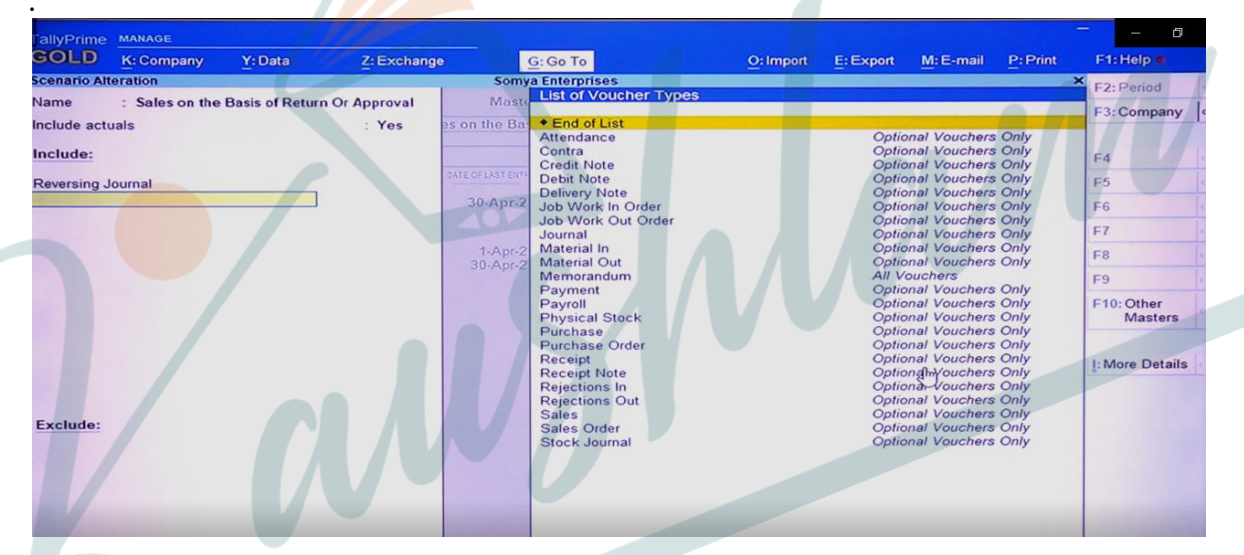

- 6. Select the vouchers to Include. These vouchers will affect the scenario created.
- 7. Select the vouchers to **Exclude**. These vouchers will not affect the scenario created.
- 8. Accept the screen. As always, you can press Ctrl+A to save.

#### 5.6 Use Reversing Journal Voucher in Scenarios

Recording transactions in TallyPrime follow a simple pattern. You can record a transaction with the following steps.

 Gateway of Tally > Vouchers > press F10 (Other vouchers) > type or select Reversing Journal.

Alternatively, Alt+G (Go to) > Create Voucher > press F10 (Other vouchers) >

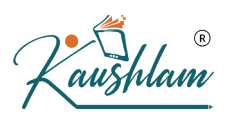

type or select Reversing Journal.

In case the voucher is inactive, you will be prompted to activate the Reversing Journal voucher type. Select **Yes** or press **Y** to proceed.

- If you want to change the voucher date, press F2 (Date).
- 2. Pass the necessary Entry to Record the transaction.

| ucher Creation                                          |                                                                     | <u>L</u> L Kondarge                                                                 | Somva Enterprises                                                                                           | <u>O</u> rmpon                                                                                              | - april                                                                                     |                                                                                                    |                                                                                                    |                                                                                                    |
|---------------------------------------------------------|---------------------------------------------------------------------|-------------------------------------------------------------------------------------|----------------------------------------------------------------------------------------------------|----------------------------------------------------------------------------------------------------|---------------------------------------------------------------------------------------------|----------------------------------------------------------------------------------------------------|----------------------------------------------------------------------------------------------------|----------------------------------------------------------------------------------------------------|
| No. 1                                                   |                                                                     |                                                                                     |                                                                                                    |                                                                                                    |                                                                                             |                                                                                                    | ×                                                                                                    |                                                                                                    |
|                                                         |                                                                     |                                                                                     |                                                                                                    |                                                                                                    |                                                                                             |                                                                                                    | 5-May-21                                                                                                    | F2: Date                                                                                                  |
|                                                         |                                                                     |                                                                                     |                                                                                                    |                                                                                                    |                                                                                             |                                                                                                    | Wednesday                                                                                                    | F3: Company                                                                                               |
| ars                                                     |                                                                     |                                                                                     |                                                                                                    |                                                                                                    |                                                                                             | Debit                                                                                                    | Credit                                                                                                    | F4: Contra                                                                                                |
| r Sharma Brothers<br>Cur Bal: 40,000.00 Dr<br>De beneut |                                                                     |                                                                                     |                                                                                                    |                                                                                                    |                                                                                             | 40,000.00                                                                                                  |                                                                                                    | F5: Payment                                                                                               |
|                                                         |                                                                     |                                                                                     |                                                                                                    |                                                                                                    |                                                                                             |                                                                                                    |                                                                                                    | F6: Receipt                                                                                               |
|                                                         |                                                                     | 0,000.00 Di                                                                         |                                                                                                    |                                                                                                    |                                                                                             |                                                                                                    | 40,000.00                                                                                                    | F7: Journal                                                                                               |
| I: 70,000.00 Cr                                         |                                                                     | 000.00                                                                              |                                                                                                    |                                                                                                    |                                                                                             |                                                                                                    |                                                                                                    | F8: Sales                                                                                                 |
| Department                                              | 40,00<br>40,00                                                      | 0.00 Cr                                                                             |                                                                                                    |                                                                                                    |                                                                                             |                                                                                                    |                                                                                                    | F9: Purchase                                                                                              |
|                                                         |                                                                     |                                                                                     |                                                                                                    |                                                                                                    |                                                                                             |                                                                                                    |                                                                                                    | E: Autofill                                                                                               |
|                                                         |                                                                     |                                                                                     |                                                                                                    |                                                                                                    |                                                                                             | 6                                                                                                    |                                                                                                    | H: Change<br>Mode                                                                                         |
|                                                         |                                                                     |                                                                                     |                                                                                                    |                                                                                                    |                                                                                             |                                                                                                    |                                                                                                    | I: More Detail                                                                                            |
|                                                         |                                                                     |                                                                                     |                                                                                                    |                                                                                                    |                                                                                             |                                                                                                    |                                                                                                    | Q: Related<br>Reports                                                                                     |
|                                                         |                                                                     |                                                                                     |                                                                                                    |                                                                                                    |                                                                                             |                                                                                                    |                                                                                                    | L: Optional                                                                                               |
|                                                         |                                                                     |                                                                                     |                                                                                                    |                                                                                                    |                                                                                             |                                                                                                    |                                                                                                    | T: Post-Dated                                                                                             |
|                                                         | rothers<br>: 40,000.00 Dr<br>: 70,000.00 Cr<br>4 pc 1<br>Department | rothers<br>: 40,000.00 Dr 4<br>: 70,000.00 Cr<br>4 pc 10,000.00<br>Department 40,00 | rothers<br>: 40,000.00 Dr<br>40,000.00 Dr<br>: 70,000.00 Cr<br>4 pc 18,000.00 Cr<br>Department 40,000.00 Cr | rothers<br>: 40,000.00 Dr<br>40,000.00 Dr<br>: 70,000.00 Cr<br>4 pc 19,000.00 Cr<br>Department 40,000.00 Cr | rothers<br>: 40,000.00 Dr<br>: 70,000.00 Cr<br>4 pc 10,000.00 Cr<br>Department 40,000.00 Cr | 44<br>12 40,000.00 Dr<br>12 70,000.00 Cr<br>14 pc 10,000.00 Cr<br>14 pc 10,000.00 Cr<br>14 pc 10,000.00 Cr | rothers 40,000.00 Dr<br>: 40,000.00 Dr<br>: 70,000.00 Cr<br>40,000.00 Cr<br>40,000.00 Cr<br>Cr<br>40,000.00 Cr<br>Cr<br>40,000.00 Cr<br>Cr<br>40,000.00 Cr<br>Cr<br>40,000.00 Cr<br>Cr<br>40,000.00 Cr<br>Cr<br>40,000.00 Cr<br>Cr<br>40,000.00 Cr<br>Cr<br>40,000.00 Cr<br>Cr<br>40,000.00 Cr<br>Cr<br>40,000.00 Cr<br>Cr<br>40,000.00 Cr<br>Cr<br>40,000.00 Cr<br>Cr<br>Cr<br>Cr<br>Cr<br>Cr<br>Cr<br>Cr<br>Cr<br>Cr | rothers : 40,000.00 Dr<br>: 40,000.00 Dr<br>: 70,000.00 Cr<br>40,000.00 Cr<br>Department 40,000.00 Cr<br> |

3. Provide Narration, if any, and accept the voucher. As always, you can use **Ctrl+A** to accept.

### 5.7 Use Scenarios in Reports

You can use scenarios in statements (not registers) to compare the actuals with the provisional details by using the Alt+C (New Column) button.

- Gateway of Tally > Profit & Loss Account OR Balance sheet. Alternatively, Alt+G (Go to) > type or select Profit & Loss Account OR Balance sheet > and press Enter.
- 2. Press Alt+C (New Column).
- 3. Select the scenario required. The Balance Sheet with the scenario appears as shown below:

| TallyPrime MANAGE<br>COLD K: Company Y: Data<br>Profit & Loss A/c                 | Z: Exchange | <u>G</u> : Go To<br>Somya Enterprises | <u>O</u> : Import <u>E</u> :                          | Export <u>M</u> : E-mail                                      | P:Print                                          | F1:Help •                   |
|-----------------------------------------------------------------------------------|-------------|---------------------------------------|-------------------------------------------------------|---------------------------------------------------------------|--------------------------------------------------|-----------------------------|
| Particulars                                                                       |             |                                       | Somya Enterprises<br>Actuals<br>1-Apr-21 to 30-Apr-21 | Somya Ente<br>Sales on the Basis<br>Approve<br>1-Apr-21 to 30 | r <b>prises</b><br>of Return Or<br>Il<br>-Apr-21 | F3: Company<br>F4           |
| Trading Account:<br>Sales Accounts                                                |             |                                       | 30,000.0                                              | 0                                                             | 70,000.00                                        | F5 4                        |
| Cost of Sales :<br>Opening Stock<br>Add: Purchase Accounts<br>Less: Closing Stock |             |                                       | 27,000.0<br>90,000.00<br>63,000.00                    | 0<br>90,000.00<br>27,000.00                                   | 63,000.00                                        | F7<br>F8: Valuation<br>F9   |
| Gross Profit :<br>Income Statement:                                               |             |                                       | 3,000.0                                               | 0                                                             | 7,000.00                                         | F10                         |
| Indirect Expenses<br>Nett Profit :                                                |             |                                       | 49,500.0<br>(-)46,500.0                               | 0                                                             | 49,500.00<br>(-)42,500.00                        | Values<br>H: Change<br>View |
|                                                                                   |             |                                       |                                                       |                                                               | C                                                | L: Save View                |
|                                                                                   |             |                                       |                                                       |                                                               |                                                  | C:New<br>Column             |
| =                                                                                 |             |                                       |                                                       |                                                               |                                                  | A: Alter<br>Column          |
| and the second second                                                             |             |                                       |                                                       |                                                               |                                                  | Column                      |
|                                                                                   |             |                                       |                                                       |                                                               |                                                  |                             |
|                                                                                   |             |                                       |                                                       |                                                               |                                                  |                             |
|                                                                                   |             |                                       |                                                       |                                                               |                                                  |                             |
|                                                                                   |             |                                       |                                                       |                                                               |                                                  |                             |
|                                                                                   |             |                                       |                                                       |                                                               |                                                  |                             |
|                                                                                   |             |                                       |                                                       |                                                               |                                                  |                             |
|                                                                                   |             |                                       |                                                       |                                                               |                                                  |                             |
|                                                                                   |             |                                       |                                                       |                                                               |                                                  |                             |
|                                                                                   |             |                                       |                                                       |                                                               |                                                  |                             |
|                                                                                   |             |                                       |                                                       |                                                               |                                                  |                             |
|                                                                                   |             |                                       |                                                       |                                                               |                                                  |                             |
|                                                                                   |             |                                       |                                                       |                                                               |                                                  |                             |
|                                                                                   |             |                                       |                                                       |                                                               |                                                  |                             |
|                                                                                   |             |                                       |                                                       |                                                               |                                                  |                             |